## 」 單元教學活動設計教學示例內容架構圖

(範例:本教學示例設計格式可自行修改編輯欄位數,但仍請以類似架構呈現)

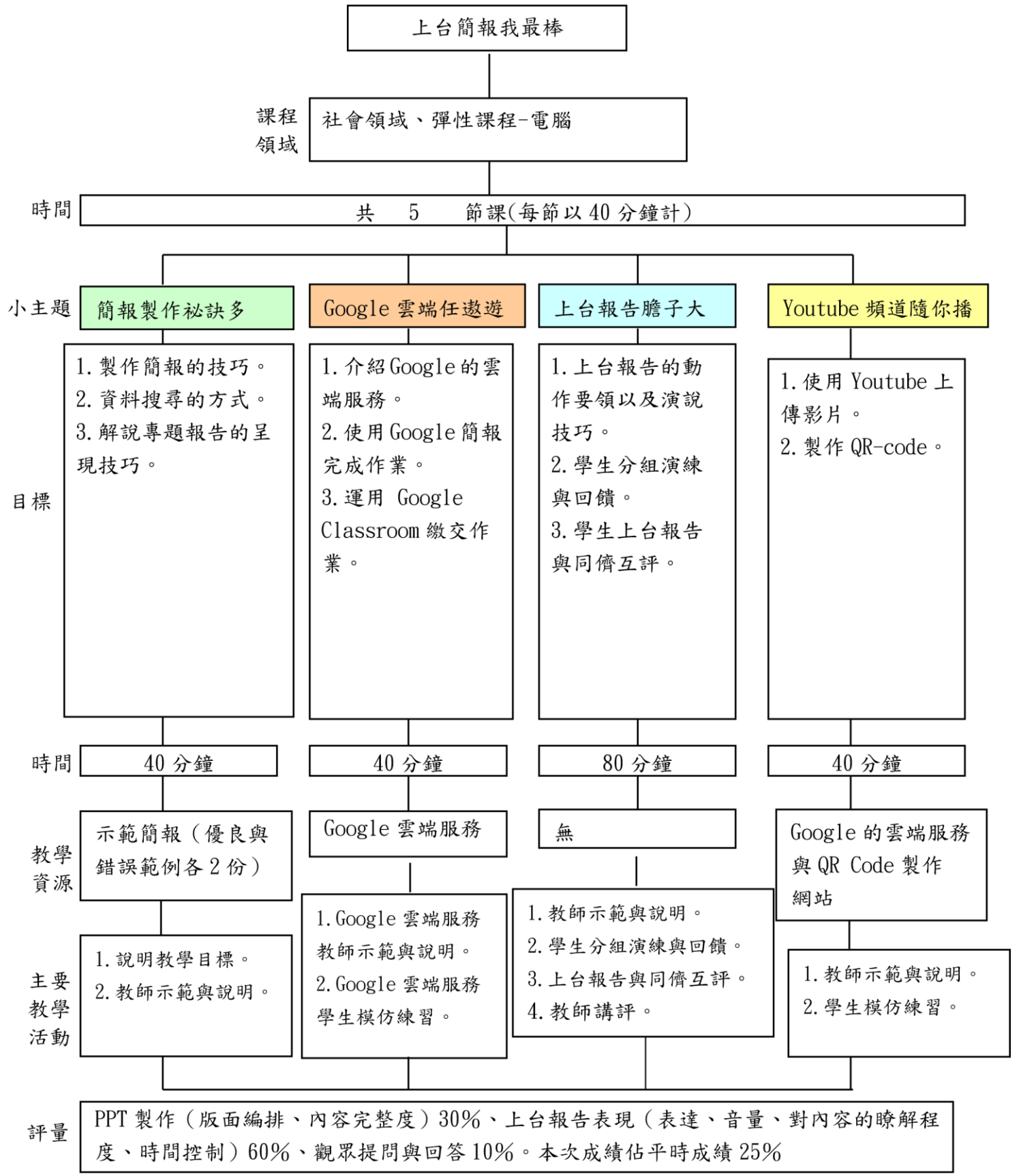

## 教學活動設計表

## 世史如此

| 一、教案概:       | ī.                                                                                                    |                           |                                                                                                    |                    |  |  |  |  |  |
|--------------|----------------------------------------------------------------------------------------------------|---------------------------|----------------------------------------------------------------------------------------------------|--------------------|--|--|--|--|--|
| 主題名稱         | 簡報輕鬆學-台灣的區域與交通                                                                                                    | 階段別                       | 🗌 國中                                                                                                    | ☑ 國小               |  |  |  |  |  |
| 授課節數         | 5 節課                                                                                                    | 年級別                       | 五年級                                                                                                    |                    |  |  |  |  |  |
| 教學目標         | <ol> <li>能上網收集資料,並利用 PPT 進行資料剪輯、摘要和整理。</li> <li>能利用 google classroom 雲端上傳資料。</li> <li>能利用 I-pad 鏡像投影技術,作詳細報告。</li> <li>能上傳影片到 Youtube,並製作短網址及 QR-code。</li> </ol>                                          |                           |                                                                                                    |                    |  |  |  |  |  |
| 先備知識         | <ol> <li>資T-III-2 文書處理軟體的使用</li> <li>-文件文字格式設定</li> <li>-文件圖文編排</li> <li>-文件表格應用</li> <li>2. 資T-III-4 資料搜尋的基本方法</li> <li>-資料搜尋的方法</li> <li>3. 資H-III-3 資訊安全基本概念及相關議題</li> <li>-著作權法的介紹、創用 CC 授權</li> </ol> |                           |                                                                                                    |                    |  |  |  |  |  |
| 運算思維         | 無                                                                                                    |                           |                                                                                                    |                    |  |  |  |  |  |
| 主題教學<br>概述   | 配合翰林版五年級下學期社會領域第五單元——台灣的區域與交通,希望每<br>位同學進行專題報告,目的是讓學生在閱讀資料之後,能夠將之整理歸納,<br>並且讓孩子用自己的方式,有系統地陳述專題簡報內容。                                                                                                    |                           |                                                                                                    |                    |  |  |  |  |  |
|              | 核<br>科-E-B 具備科技表達與運算思<br>符號進行人際溝通與概念表達<br>科-E-B2 具備使用基本科技與<br>體的基礎概念。<br>科-E-C2 具備利用科技與他人3                                                                                                    | 維的基本素<br>資訊工具的能<br>互動及合作之 | ◆,並能運用 ◆ ◆ </td <td>基礎科技與邏輯<br/>斗技、資訊與媒</td> | 基礎科技與邏輯<br>斗技、資訊與媒 |  |  |  |  |  |
| 與課程綱要<br>的應對 | <ul> <li>學 資 p-111-4 能利用資訊科技分享學習資源與心得。</li> <li>習 資 c-III-1 能認識常見的資訊科技共創工具的使用方法。</li> <li>表 資 p-III-1 能認識與使用資訊科技以表達想法。</li> <li>現 資 t-III-1 能使用資訊科技與他人合作產出想法與作品。</li> </ul>                                |                           |                                                                                                    |                    |  |  |  |  |  |
|              | <ul> <li>學 資 T-III-6 簡報軟體的使用。</li> <li>資 T-III-9 雲端服務或工具的</li> <li>資 T-III-4 資料搜尋的基本方:</li> </ul>                                                                                                    | 使用。<br>法。                 |                                                                                                    |                    |  |  |  |  |  |

2

| 領域/科目連<br>結 | <ul> <li>沽助領域</li> <li>1.學習表現</li> <li>社 3d-Ⅲ-1 選定學習主題或社會議題,進行探究與實作。</li> <li>社 3b-Ⅱ-1 透過適當的管道蒐集與學習主題相關的資料(如影像、圖表、</li> <li>地圖、口語、文本、簡易數據等)。</li> <li>社 3c-Ⅱ-1 聆聽他人的意見,並表達自己的看法。</li> <li>社 3c-Ⅲ-2 發揮各人不同的專長,透過分工進行團隊合作。</li> <li>2.學習內容</li> <li>社 Aa-Ⅲ-4 在民主社會個人須遵守社會規範,理性溝通、理解包容與相互尊重。</li> <li>社 Bc-Ⅲ-1 族群或地區的文化差異,各有其產生的背景因素,因而形塑臺</li> <li>灣多元豐富的文化內涵。</li> </ul> |          |         |      |    |  |  |  |
|-------------|----------------------------------------------------------------------------------------------------|----------|---------|------|----|--|--|--|
| 教材來源        | 自編                                                                                                    |          |         |      |    |  |  |  |
| 使用軟體        | Google 雲端服務                                                                                                    |          |         |      |    |  |  |  |
| 使用教學設<br>備  | 電腦、平板電腦、Apple TV                                                                                                    |          |         |      |    |  |  |  |
| 二、教學活動      | 動步驟                                                                                                    |          |         |      |    |  |  |  |
|             | 活動1:簡報製作衫                                                                                                    | 必訣多(1 節) | )       |      |    |  |  |  |
| 教學設計說<br>明  | 配合社會領域台灣的區域與交通單元,教學者指導學生進行「台灣的名勝或<br>觀光景點」專題報告。為了讓學生明白製作簡報的技巧,並能掌握專題報告<br>的要訣,教學者首先利用範例,解說專題報告與簡報的準備原則。                                                                                                    |          |         |      |    |  |  |  |
| 使用教學設<br>備  | 電腦                                                                                                    |          |         |      |    |  |  |  |
| 教學活動        | 活動內容                                                                                                    | 教材       | 時間      | 評量   | 備註 |  |  |  |
| 說明教學目<br>標  | <ol> <li>1. 教師製發活動說明,介紹本次活動的意義與實施方式。</li> <li>2. 教師解說專題報告的呈現技巧。</li> </ol>                                                                                                    | 1. 通知單   | 20<br>分 | 課堂觀察 |    |  |  |  |

|             | 教師講解並示範資料搜尋與簡報的   | 2. 示範簡        |     |      |  |
|-------------|-------------------|---------------|-----|------|--|
|             | 製作技巧。             | 報(優良與         |     |      |  |
|             | 1. 要有標題頁、內容頁(頁數不  | 錯誤範例各         |     |      |  |
|             | 拘,但必須符合「內容夠完整」這   | 1份) <u>優良</u> |     |      |  |
| 教師示範與<br>說明 | 個標準)、版權頁(資料來源)。   | 範例錯誤範         | 0.0 |      |  |
|             | 2. 為求精簡,強化報告效果,每張 | 例             | 20  | 課堂觀察 |  |
|             | 簡報的文字數不得超過 30 個字! |               | 分   |      |  |
|             | 3. 內容主題至少可以包含:    |               |     |      |  |
|             | A.研究動機之說明 (可以不必): |               |     |      |  |
|             | 為何介紹這景點,如:曾經親自造   |               |     |      |  |
|             | 訪、對自己有特殊意義。       |               |     |      |  |
|             | 1                 |               |     |      |  |

|       | B. 介紹觀光景點的基本資料:可對   |              |      |              |      |
|-------|---------------------|--------------|------|--------------|------|
|       | 地理位置、交通資訊、成立的歷史     |              |      |              |      |
|       | 背景,做簡單說明即可。         |              |      |              |      |
|       | C. 介紹景點的特色與價值:如玉山   |              |      |              |      |
|       | 是台灣第一高峰、億載金城是台灣     |              |      |              |      |
|       | 第一座西式砲台。            |              |      |              |      |
|       | D. 景點本身的小故事:如故宮文物   |              |      |              |      |
|       | 遷臺的故事、日月潭的傳說、鶯歌     |              |      |              |      |
|       | 石與鄭成功的傳說。           |              |      |              |      |
|       | E.該景點的深度導覽:武陵農場的    |              |      |              |      |
|       | 櫻花鉤吻鮭、美濃的黃蝶翠谷、故     |              |      |              |      |
|       | 宫的三寶。               |              |      |              |      |
|       | 4.所有圖片必須夠清晰,凡解析度    |              |      |              |      |
|       | 太差的圖片請勿使用,並請註明引     |              |      |              |      |
|       | 用網頁或網址。             |              |      |              |      |
|       | 5. 解說文字的字體大小要在 20 以 |              |      |              |      |
|       | 上,最好用標楷體、加粗體,如此     |              |      |              |      |
|       | 才會比較清楚。好的 PPT 要求內容  |              |      |              |      |
|       | 豐富而完整、編排清楚、方便閱      |              |      |              |      |
|       | 讀,動畫效果與音效應儘量避免花     |              |      |              |      |
|       | 俏,建議不要加音效。          |              |      |              |      |
|       | 「活動 2:Google 雲      | 端任遨遊(1       | 節)   |              |      |
|       | 延續專題報告的課程,本項活動著     | 重在指導學生       | 如何   | 「善用 Google : | 雲端資  |
| 教學設計說 | 源,包含Google 簡報的實作與使用 | l Google cla | ssro | OII 繳交作業自    | 勺流程。 |
| 明     | 過程中,教師透過即時回饋,指導     | 孩子堂提销载       | 。制作  | 的相關技巧。       | •    |

過程中,教師透過即時回饋,指導孩子掌握簡報製作的相關技巧。

使用教學設 電腦、平板電腦 備

| 教學                      | 活動                 | 活動內容                                                                                                  | 教材        | 時<br>間  | 評量   | 備註                          |
|-------------------------|--------------------|----------------------------------------------------------------------------------------------------|-----------|---------|------|-----------------------------|
| 1.Goog<br>報教師<br>與說明    | gle 簡<br>i示範       | 1. 運用 Chrome 瀏覽器登入雲端硬<br>碟,開啟或新增 Google 簡報。<br>2. 插入圖片、照片與影片。<br>3. 新增頁面與背景美編。<br>4. Google 簡報線上共用設定。 | Google 網頁 | 10<br>分 | 課堂觀察 | 穿插在課<br>程中,一                |
| 2. Goog<br>報學生<br>練習    | gle 簡<br>模仿        | 由學生依據自己的簡報內容,配合<br>老師示範講解內容操作練習。                                                                      | Google 網頁 | 10<br>分 | 實作作品 | 個步驟教<br>完,馬上<br>白學生模<br>仿練習 |
| 3.Goog<br>classr<br>教師示 | gle<br>coom<br>、範與 | 1.請學生加入 Google classroom<br>的課程代碼。<br>2.教師說明如何繳交作業。                                                   | Google 平台 | 10<br>分 | 課堂觀察 |                             |

| 4. Google 1. 運用課程代碼,加入這次-台灣的區域與交通簡報製作繳交作業的專區。<br>學生模仿練 2. 繳交作業後,學生根據教師批閱 後,給予回饋意見,學生要如何修正其作業。 | 說明                                  |                                                                                                    |           |         |             |
|-----------------------------------------------------------------------------------------------|-------------------------------------|----------------------------------------------------------------------------------------------------|-----------|---------|-------------|
|                                                                                               | 4.Google<br>classroom<br>學生模仿練<br>習 | <ol> <li>運用課程代碼,加入這次-台灣<br/>的區域與交通簡報製作繳交作業的<br/>專區。</li> <li>繳交作業後,學生根據教師批閱<br/>後,給予回饋意見,學生要如何修<br/>正其作業。</li> </ol> | Google 平台 | 10<br>分 | 課堂觀察與實<br>作 |

活動3:上台報告膽子大(2節)

 赴續專題報告的課程,請孩子上台進行專題報告。除了利用自製簡報進行介紹之外,報告者也必須接受台下觀眾提問,營造二者之間的互動,提昇專題報告的層次與深度。為了讓孩子更能掌握報告技巧,並且能夠善用同儕互饋的小組學習模式,本活動的第一節課先讓孩子以分組方式,在小組之間彼此練習報告後,成員彼此再給予對方回饋建議,提供孩子回家後進行修正的依據。接著,在下一次的課堂中才是正式的兩節專題報告時間。

 使用教學設備
 電腦、平板電腦、Apple TV 以及無線網路

| 教學活動     活動內容     教材     時 |      |      |    |    |    |    |
|----------------------------|------|------|----|----|----|----|
|                            | 教學活動 | 活動內容 | 教材 | 時間 | 評量 | 備註 |

| 1. 教師示範<br>與說明                                                            | <ol> <li>1.教師講解並示範「上台報告」的<br/>動作要領以及演說技巧。上台報告<br/>的技巧與要求:</li> <li>(1)內容:必須清楚、完整的介紹<br/>主必須清楚、完整的介紹<br/>之分鐘,代表內容</li> <li>(2)表電量適中、眼神與觀眾<br/>要有。不要一直念稿。從不<br/>了以表達:音量適中、眼神與觀眾<br/>要有信、輕鬆的介紹可以化解<br/>緊止。不要一直念約。</li> <li>(2)表達量適中、眼神與觀眾<br/>要有意。從表面,<br/>前次。</li> <li>(2)表達是一個一個一個一個一個一個一個一個一個一個一個一個一個一個一個一個一個一個一個</li></ol> | <u>教學示範簡報</u><br>1<br><u>教學示範簡報</u><br>2 | 15 分    | 課堂觀察        |      |  |
|---------------------------------------------------------------------------|----------------------------------------------------------------------------------------------------|------------------------------------------|---------|-------------|------|--|
| <ol> <li>2.學生分組<br/>演練與回饋</li> </ol>                                      | <ol> <li>1.各組利用平板電腦進行練習。</li> <li>2.各組針對組員間的報告,進行彼此的分享與建議,教師在教室隨機</li> </ol>                                                                                                    | 學生的自製<br>簡報                              | 25<br>分 | 課堂觀察與實<br>作 |      |  |
|                                                                           | 進行指導。<br>3.學生在聽完老師與同學意見後,<br>回家做最後修正與練習,並於下一<br>週進行正式報告。                                                                                                    |                                          |         |             |      |  |
| 3 學生上台<br>報告與同儕<br>互評                                                     | <ol> <li>1.學生上台進行專題報告。</li> <li>2.報告完畢後,同學立即給予口頭講評。</li> <li>3.報告完畢,同學針對報告者的內容進行提問,並由報告者回答。</li> </ol>                                                                                                    |                                          | 30<br>分 | 課堂觀察與實<br>作 | 全程錄影 |  |
| 4.教師講評                                                                    | <ol> <li>1. 教師針對同學的報告進行簡單總<br/>結與建議。</li> <li>2. 同學針對報告活動的心得回饋。</li> </ol>                                                                                                    | <u>社會專題報</u><br>告教師 回<br>饋單              | 10<br>分 | 課堂觀察        |      |  |
| 活動 4: Youtube 頻道隨你播(1節)                                                   |                                                                                                    |                                          |         |             |      |  |
| 教學設計說 延續專題報告課程,由學生自己將報告的錄影檔上傳到 Youtube,並將個人<br>明 報告影片的網址,製作為短網址與 QR-code。 |                                                                                                    |                                          |         |             |      |  |

| 使用教學設<br>備     | 電腦、平板電腦                                                                                                    |              |         |             |                                                            |
|----------------|----------------------------------------------------------------------------------------------------|--------------|---------|-------------|------------------------------------------------------------|
| 教學活動           | 活動內容                                                                                                    | 教材           | 時間      | 評量          | 備註                                                         |
| 1. 教師示範<br>與說明 | <ol> <li>教導學生上傳個人報告的影片檔<br/>到 Youtube。</li> <li>介紹短網址與 QR-code 應用。</li> <li>如何製作上傳 Youtube 影片的短<br/>網址與 QR-code。</li> </ol> | 個人報告的<br>影片檔 | 20<br>分 | 課堂觀察        |                                                            |
| 2. 學生模仿<br>練習  | 1. 傳 個 人 報 告 的 影 片 檔 到<br>Youtube。<br>2. 製作上傳影片 Youtube 短網址與<br>QR-code。                                                    | 個人報告的        | 20<br>分 | 課堂觀察與實<br>作 | 將上傳<br>Youtube<br>的短網<br>成<br>QR-code<br>Email<br>給<br>毛師。 |

(科技領域課程手冊 106.12 <u>https://www.naer.edu.tw/ezfiles/0/1000/img/67/837222797.pdf</u>)